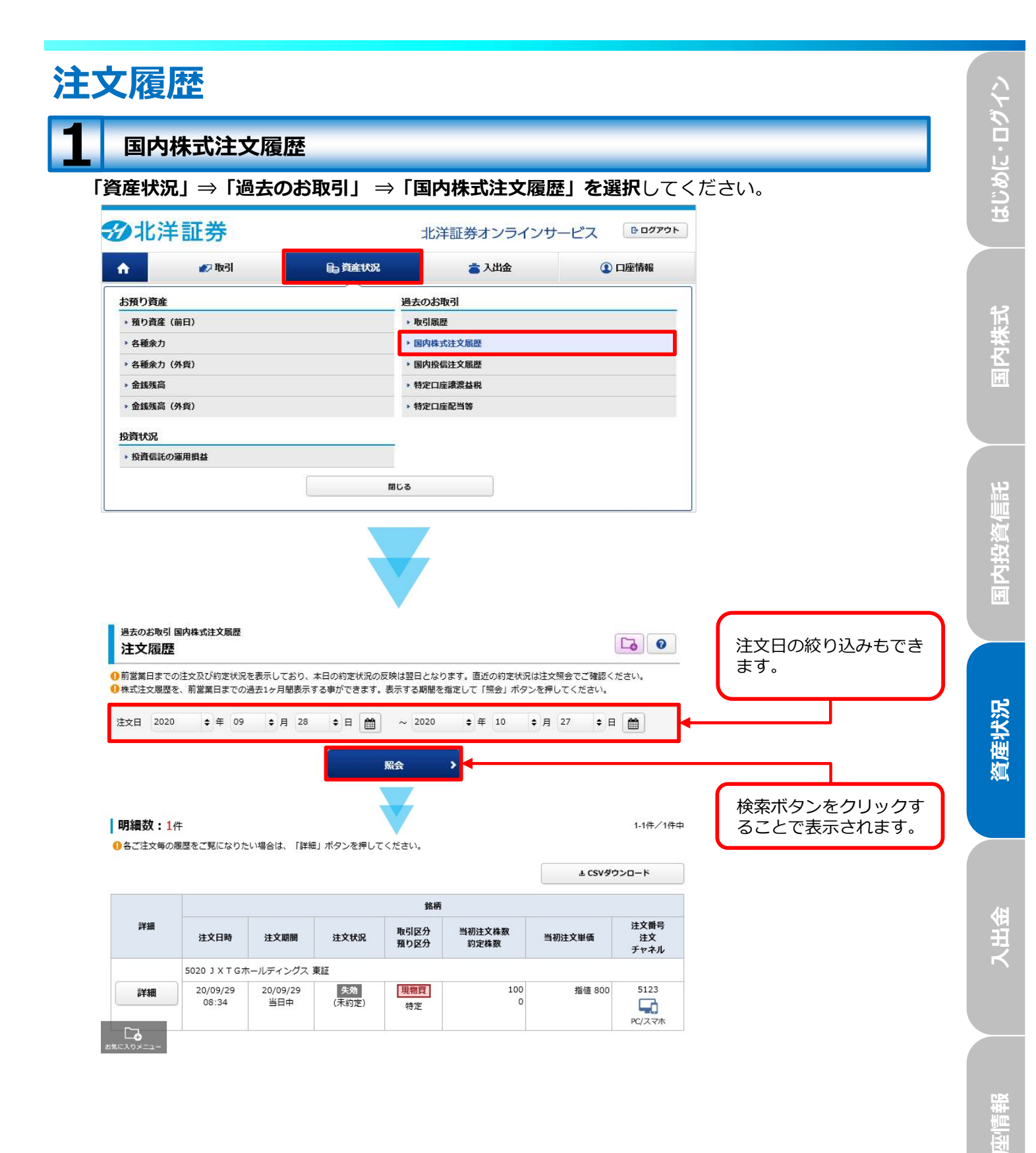

## 2 国内投信注文履歴

## 「資産状況」⇒「過去のお取引」⇒「投信注文履歴」を選択してください。

| î 🔒              | 😰 取引  | 局資産状況 | 當 入出金      | ③ 口座情報 |  |  |
|------------------|-------|-------|------------|--------|--|--|
| お預り資産            |       | ì     | 過去のお取引     |        |  |  |
| ▶ 預り資産           | (前日)  |       | ▶ 取引履歴     |        |  |  |
| 各種余力             |       |       | ▶ 国内株式注文届歴 |        |  |  |
| • 各種余力           | (外貨)  |       | > 国内投信注文履歴 |        |  |  |
| <b>&gt;</b> 金銭残高 |       |       | ▶ 特定口座譲渡益税 |        |  |  |
| > 金銭残高           | (外貨)  |       | ▶ 特定口座配当等  |        |  |  |
| 投資状況             |       |       |            |        |  |  |
| 步投資信託            | の運用損益 |       |            |        |  |  |

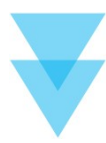

| 過去のお<br>投信注       | 取引国内投信》<br>主文履歴 | 主文履歴         |             |          |        |                            | 0          | 約定、取当したけ立の               |
|-------------------|-----------------|--------------|-------------|----------|--------|----------------------------|------------|--------------------------|
| 注文日 2             | 2019 ᅌ 年        | 01 \$ 月 19   | • □ 🛗 ~     | 2019 🔶 年 | 02 🔶 月 | 17 ¢ E                     |            | 利定・取用した注义の<br>履歴が表示されます。 |
|                   |                 |              | 照会          | >        |        | 1                          |            |                          |
| 明細数:XX件           |                 | _            | 1-20件/100件中 |          | は最初へ   | Jへ ・前へ 次 <del>、 最後への</del> | 東夜へり       | 注文日の絞り込みもで<br>きます。       |
|                   |                 |              |             |          |        | 土 CSVダ                     | א-ם<ל      |                          |
|                   |                 |              | ファンド名       | i        |        |                            |            |                          |
| 注文日時              | 注文状况            | 取引区分<br>預り区分 | 注文金額/<br>口数 | 概算基準価額   | 受渡方法   | 約定日<br>受渡日                 | 注文<br>チャネル |                          |
| 00007             | マンド 受取          | 뀓            |             |          |        |                            |            |                          |
| 19/01/10<br>15:21 | 約定済             | 解約<br>NISA   | 10,000円     | 8,952    | -      | 19/01/10<br>19/01/17       | PC/27#     |                          |

口座情報